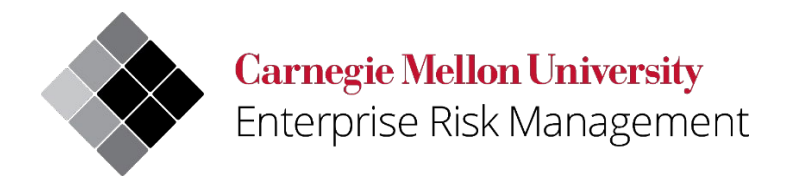

# Uncrewed Aircraft System (UAS)/Drone Registration Process User Quick Reference

| Owner:   | Enterprise Risk Management/Environmental Health and Safety |  |  |  |  |
|----------|------------------------------------------------------------|--|--|--|--|
| Updated: | 10/25/2022                                                 |  |  |  |  |
| Version: | Inital                                                     |  |  |  |  |

# Contents

| USERGUIDE CONTENT                            | 3  |
|----------------------------------------------|----|
| VIEWING THE REGISRATION FORMS                | 3  |
| NEW UAS/DRONE REGISTRATION FORM              | 4  |
| REQUEST A CHANGE TO A UAS/DRONE REGISTRATION | 10 |
| RETIRE A UAS/DRONE REGISTRATION              | 14 |

# **USERGUIDE CONTENT**

This UAS/Drone user guide provides direction regarding the completion of the following UAS/Drone Registration forms:

- New UAS/Drone registration for a university owned UAS/Drone vehicle.
- UAS/Drone change form for substantial changes to the UAS/Drone vehicle.
- UAS/Drone retirement form for UAS/Drone vehicles that are sold or retired.

To access the UAS/Drone web page and view the UAS/Drone program, select the following link: <u>https://www.cmu.edu/ehs/Workplace-Construction/drone.html</u>

For additional assistance with the registration process, email <u>drones@andrew.cmu.edu</u>.

# **VIEWING THE REGISRATION FORMS**

To view any of the registration forms described please sign into the web application, open a web browser, and go to: <u>https://cmu.service-now.com/uas</u>

| Carnegie Mellon University                                                                                                    |
|----------------------------------------------------------------------------------------------------|
| Web Login                                                                                                    |
| AndrewID Password Login                                                                                                    |
| Warning: The URL for this page should begin with https://login.cmu.edu.<br>If it does not, do not fill in any information, and report this site to <u>it-help@cmu.edu</u> .<br><u>About   Change Password   Forgot Password2</u> |
|                                                                                                    |

The web login screen for Carnegie Mellon University will appear:

Figure 1WebLogin Screen

After logging in, you will be directed to the UAS/Drone Portal which contains all 3 of the registration forms (Registration, Change Registration and UAS/Drone Retirement Form).

| Registration                                    | Indoor F                    | light Space                                                                         |        | <b>Flight Operations</b>                                    |  |
|-------------------------------------------------|-----------------------------|-------------------------------------------------------------------------------------|--------|-------------------------------------------------------------|--|
| Register a new CMU-owned Uncrewed Aerial System | Register a new Indoor F     | Register a new Indoor Flight Space for UAS vehicles                                 |        | Request Approval for a Flight Operations                    |  |
| UAS Registration Requests                       | UAS Indoor Flight Space     | ces                                                                                 |        | UAS Flight Operations                                       |  |
| No records found                                | No records found            |                                                                                     |        | No records found                                            |  |
|                                                 |                             |                                                                                     |        |                                                             |  |
| View all registrations                          | View all ind                | oor flight spaces                                                                   |        | View all flight operations                                  |  |
| Registration Forms                              | Indoor Flight Space Fo      | Indoor Flight Space Forms                                                           |        | Flight Operations Forms                                     |  |
| New UAS Registration                            | New Indoor Flight Space     | New Indoor Flight Space Change an Indoor Flight Space Retire an Indoor Flight Space |        | Request Approval for a Flight Operation                     |  |
| Request a Change to a UAS Registration          | Change an Indoor Flight S   |                                                                                     |        | Request a Change to a Flight Operation                      |  |
| Retire a UAS Registration                       | Retire an Indoor Flight Spa |                                                                                     |        |                                                             |  |
|                                                 |                             |                                                                                     |        |                                                             |  |
| Post Flight Operation Su                        | urvey                       | V                                                                                   | 'erif  | fications and Search                                        |  |
| Submit a post flight operation survey           |                             | Search for UAS registration                                                         | on red | quests and flight operations for informational verification |  |
| UAS Post Flight Surveys                         |                             |                                                                                     |        |                                                             |  |
| No records found                                |                             |                                                                                     |        |                                                             |  |
|                                                 |                             |                                                                                     |        |                                                             |  |
|                                                 |                             |                                                                                     | _      |                                                             |  |

Figure 2 UAS/Drone Portal

# **NEW UAS/DRONE REGISTRATION FORM**

The New UAS/Drone Registration Form is completed by the owner of the UAS/Drone vehicle. After you sign in, you will be in the UAS/Drone Portal within ServiceNow. On the right side of the screen are 2 ways to access the Registration Form. The first option is by clicking on the title Registration or by scrolling down towards the bottom of the page and selecting New UAS/Drone Registration.

| Registration                                    | Indoor Flight Space                                 | Flight Operations                        |  |  |
|-------------------------------------------------|-----------------------------------------------------|------------------------------------------|--|--|
| Register a new CMU-owned Uncrewed Aerial System | Register a new Indoor Flight Space for UAS vehicles | Request Approval for a Flight Operations |  |  |
| UAS Registration Requests                       | UAS Indoor Flight Spaces                            | UAS Flight Operations                    |  |  |
| No records found                                | No records found                                    | No records found                         |  |  |
|                                                 |                                                     |                                          |  |  |
| View all registrations                          | View all indoor flight spaces                       | View all flight operations               |  |  |
| Registration Forms                              | Indoor Flight Space Forms                           | Flight Operations Forms                  |  |  |
| New UAS Registration                            | New Indoor Flight Space                             | Request Approval for a Flight Operation  |  |  |
| Request a Change to a UAS Registration          | Change an Indoor Flight Space                       | Request a Change to a Flight Operation   |  |  |
| Retire a UAS Registration                       | Retire an Indoor Flight Space                       | Cancel a Flight Operation                |  |  |

Figure 3 UAS/Drone Portal New Registration Form

At the bottom of the Registration Form, you will find a listing of the required sections. The sections will disappear once answers have been provided. All questions with asterisk (\*) require a response prior to submitting the form.

By clicking on the ② symbol found throughout the form you can expand/collapse the additional information text.

| Submission                                                                                                    |                   |
|----------------------------------------------------------------------------------------------------|-------------------|
| * I have attached photos of the UAS                                                                                                    |                   |
| I attest the information I have entered is accurate                                                                                                    |                   |
| Additional Comments 🔞                                                                                                    |                   |
| Please provide any additional information that might assist us with your registration.                                                                            | ×                 |
|                                                                                                    |                   |
|                                                                                                    |                   |
|                                                                                                    |                   |
|                                                                                                    |                   |
|                                                                                                    | Submit            |
| Required information                                                                                                    |                   |
| Organization or Department Affiliation Nickname Purchase Take Off Weight Remote ID Capabilities Estimated Value Photo Capabilities Recording Capabilities Primary | Contact           |
| Secondary Contact Oracle String I have attached photos of the UAS I attest the information I have entered is accurate                                             |                   |
|                                                                                                    |                   |
|                                                                                                    |                   |
|                                                                                                    | Add attachments   |
|                                                                                                    | V Aug attachments |
|                                                                                                    |                   |

Figure 4 UAS/Drone Registration Form Listing of the Required Sections

# The registration form collects the following information:

#### About You:

The name field is atomically populated with your user information, verify this information is correct, then provide your origination or department affiliation.

| Home > New UAS Registration                                                                                                    |
|----------------------------------------------------------------------------------------------------|
| New UAS Registration<br>Register a new CMU-owned Uncrewed Aerial System                                                                                                    |
| The Uncrewed Aerial Systems (UAS) CMU registration form is intended for registering UAS purchased with CMU funding and is then owned by the university. This registration process ensures the CMU owned UAS is registered through the Federal Aviation Administration (FAA) under the CMU UAS account. The UAS owner should complete the registration process. |
| * Indicates required<br>About You<br>Name                                                                                                    |
| θ                                                                                                    |
| * Organization or Department Affiliation                                                                                                    |

Figure 5 UAS/Drone Registration Form About You Section

#### Vehicle Information:

The UAS/Drone details provides information about the drone and payload.

- Nickname: Enter the unique UAS/Drone identifier like a name or number the department has picked that is meaningful to you.
- Purchase: Select how the UAS/Drone was acquired, commercial purchased from a manufacturer, modified purchase, or custom built. Only one selection is needed for this question.
- Take Off Weight: Enter the total weight of the UAS/Drone in pounds (lb.). The total weight should include add UAS/Drone accessories such as batteries, camera, payload, etc.
- Estimated Value: Enter the replacement cost value of the UAS/Drone. Only numbers should be included in this response.
- PAS Number: Provide the property accounting asset number (PAS).
- Remote ID Capabilities: Identify if the UAS/Drone can be operated via a remote control.
- Photo Capabilities: Identify if the UAS/Drone can take photos while in operation.
- Recording Capabilities: Identify if the UAS/Drone can record video and/or audio while in operation.

| Enter a name or number the department has picked that is meaningful to you.                                                       |                          | × |
|----------------------------------------------------------------------------------------------------|--------------------------|---|
|                                                                                                    |                          |   |
|                                                                                                    |                          |   |
| Purchase                                                                                                    |                          |   |
| Commercially purchased - the UAS was puchased from a manufacturer                                                                 |                          |   |
| Modified purchase - the UAS was purchased and modified for our purposes                                                           |                          |   |
| Custom built - the UAS was custom built                                                                                           |                          |   |
| Take Off Weight 🔞                                                                                                    | * Remote ID Capabilities |   |
| Enter the total weight of the UAS in pounds (lbs). The total weight should include batteries, camera, payload, and more.          | None                     | ٣ |
|                                                                                                    | * Photo Capabilities     |   |
|                                                                                                    | None                     | Ŧ |
| Estimated Value 🔞                                                                                                    | * Recording Capabilities |   |
| Enter the replacement cost value of this vehicle. The format should include only numbers, two decimal places and optional commas. | None                     | v |
|                                                                                                    | 7                        |   |
| PAS Number 🔞                                                                                                    |                          |   |
| Property Account Service Number                                                                                                   |                          |   |
| PAS Number 😧                                                                                                    |                          |   |

Figure 6 Vehicle Information

#### UAS/Drone Picture:

A picture of the UAS/Drone you are registering is required as part of the registration process. At the end of the Registration Form is the paperclip option to add attachments.

| JAS Pictures                                                                   |                            |                                  |                                           |                            |
|--------------------------------------------------------------------------------|----------------------------|----------------------------------|-------------------------------------------|----------------------------|
| Please attach a picture or pictures of the UAS you are registering. You can fi | ind the attachment b       | utton at the bottom of this form | n.                                        |                            |
| Owners @                                                                       |                            |                                  |                                           |                            |
| Primary Contact                                                                |                            | * Secondary Contact              |                                           |                            |
|                                                                                | Ψ                          |                                  |                                           | Ŧ                          |
| AA Registration 🛛                                                              |                            |                                  |                                           |                            |
| Oracle String                                                                  |                            |                                  |                                           |                            |
|                                                                                |                            |                                  |                                           |                            |
|                                                                                |                            |                                  |                                           |                            |
| Thave attached photos of the UAS                                               |                            |                                  |                                           |                            |
| * I attest the information I have entered is accurate                          |                            |                                  |                                           |                            |
| dditional Comments 🛛                                                           |                            |                                  |                                           |                            |
| Please provide any additional information that might assist us with your re    | egistration.               |                                  |                                           | ×                          |
|                                                                                |                            |                                  |                                           |                            |
|                                                                                |                            |                                  |                                           |                            |
|                                                                                |                            |                                  |                                           |                            |
|                                                                                |                            |                                  |                                           |                            |
|                                                                                |                            |                                  |                                           | Submit                     |
| Required information                                                           |                            |                                  |                                           |                            |
| Organization or Department Affiliation Nickname Purchase Take Off Weight       | Remote ID Capabilities     | Estimated Value Photo Capabi     | lities Recording Capabilities Primary Con | ntact                      |
| Secondary Contact Oracle String I have attached photos of the UAS I attest the | e information i have enter | ed is accurate                   |                                           |                            |
|                                                                                |                            |                                  |                                           |                            |
|                                                                                |                            |                                  |                                           | nterfacture Add attachment |
|                                                                                |                            |                                  |                                           |                            |

Figure 7 UAS/Drone Pictures Section

#### **Owners:**

Primary and Secondary Contact: Please enter two contacts who can answer questions regarding the UAS/Drone or the Registration Form.

| Owners 😧          |   |                     |   |
|-------------------|---|---------------------|---|
| * Primary Contact |   | * Secondary Contact |   |
|                   | Ŧ |                     | ¥ |

Figure 8 Owners Section

#### FAA Registration:

Oracle String: The FAA charges a fee to register a UAS/Drone vehicle. Environmental Health and Safety (EHS) will process this registration, so your UAS/Drone is affiliated with the university. EHS will use your departments oracle string to cover the registration fee.

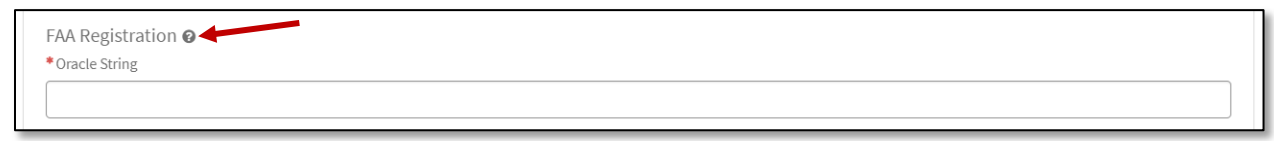

Figure 9 FAA Registration

#### Submission:

Please acknowledge that you have attached photos of the UAS/Drone, and that the information provided is accurate.

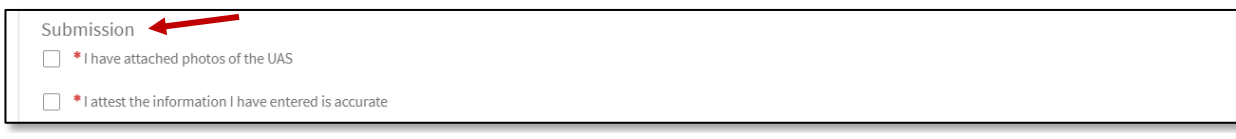

Figure 10 Submission Section

#### **Additional Comments:**

The text box can be used to provide any additional UAS/Drone details that will assist with the application process.

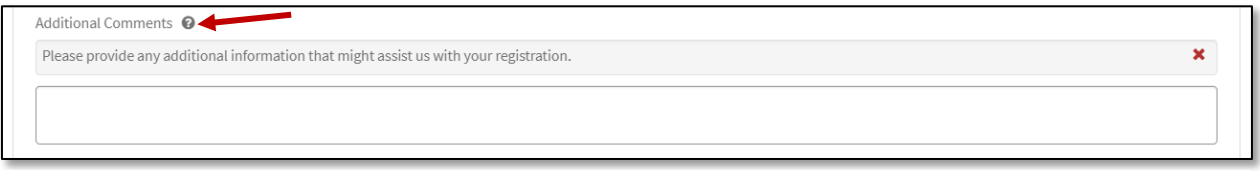

Figure 11 Additional Comments Section

#### Complete the Form:

Click on the red submit button when all the required fields have been completed. The form will be submitted to EHS for review, and registration with the FAA.

| additional Comments 🔞                                                                                                    |                      |
|----------------------------------------------------------------------------------------------------|----------------------|
| Please provide any additional information that might assist us with your registration.                                                | ×                    |
|                                                                                                    |                      |
|                                                                                                    |                      |
|                                                                                                    |                      |
|                                                                                                    |                      |
|                                                                                                    | Submit               |
|                                                                                                    |                      |
| Required information Operating a parameter of Minister December Combilities Estimated Units December Combilities December Combilities | tion Drimony Contact |
| Secondary Contact Oracle String Thave attached photos of the UAS Tratest the information Thave entered is accurate                    | Primary contact      |
|                                                                                                    |                      |
|                                                                                                    |                      |
|                                                                                                    |                      |
|                                                                                                    | 🖉 * Add attachment   |
|                                                                                                    |                      |
|                                                                                                    |                      |

Figure 12 Complete the Form

# **REQUEST A CHANGE TO A UAS/DRONE REGISTRATION**

The Change to a UAS/Drone Registration Form notifies EHS of changes to the UAS/Drone vehicle. EHS will review the submitted changes to ensure insurance coverage continues to be maintained. EHS will also update the affiliated FAA registration as needed.

To access the Request a Change to a UAS/Drone Registration Form, move to the bottom of the UAS/Drone portal and select Request a Change to a UAS/Drone Registration.

| Registration                                    | Indoor F                      | light Space                   |      | Flight Operations                                           |
|-------------------------------------------------|-------------------------------|-------------------------------|------|-------------------------------------------------------------|
| Register a new CMU-owned Uncrewed Aerial System | Register a new Indoor P       | Flight Space for UAS vehicles |      | Request Approval for a Flight Operations                    |
| UAS Registration Requests                       | UAS Indoor Flight Space       | ces                           |      | UAS Flight Operations                                       |
| No records found                                | No records found              | No records found              |      | No records found                                            |
| View all registrations                          | View all ind                  | loor flight spaces            | (    | View all flight operations                                  |
| Registration Forms                              | Indoor Flight Space Fo        | rms                           |      | Flight Operations Forms                                     |
| New UAS Registration                            | New Indoor Flight Space       |                               |      | Request Approval for a Flight Operation                     |
| Request a Change to a UAS Registration          | Change an Indoor Flight Space |                               |      | Request a Change to a Flight Operation                      |
| Retire a UAS Registration                       | Retire an Indoor Flight Space |                               |      | Cancel a Flight Operation                                   |
| Post Flight Operation Su                        | rvey                          | Ve                            | erif | ications and Search                                         |
| Submit a post flight operation survey           |                               | Search for UAS registration   | n re | quests and flight operations for informational verification |
| UAS Post Flight Surveys                         |                               |                               |      |                                                             |
| No records found                                |                               |                               |      |                                                             |
|                                                 |                               |                               |      |                                                             |

Figure 13 UAS/Drone Portal Request a Change to a Registration

At the bottom of the form, you will find a listing of the required sections. The sections will disappear once answers have been provided. All questions with asterisk (\*) require a response prior to submitting the form.

By clicking on the ② symbol, you can expand/collapse the additional information text.

| * Select a registration                                                                                                    |        |    |
|----------------------------------------------------------------------------------------------------|--------|----|
| None                                                                                                    |        | Ψ. |
| Oracle String 🛛                                                                                                    |        |    |
| The FAA may charge a fee to make changes to an existing UAS registration.<br>Environmental Health and Safety will process any registration change fees and<br>charge your organization. | ×      |    |
|                                                                                                    | Submit |    |
| Required information<br>Select a registration                                                                                                    |        |    |

Figure 14 UAS/Drone Form Additional Information Text

#### Select a Registration:

By clicking on the drop-down menu, the UAS/Drone(s) registrations you have completed (i.e., are connected to your Andrew credentials) will appear. Select the name of the UAS/Drone you would like to change.

Once the UAS/Drone is selected, an option will appear to view the registration details. By selecting this link, you can view the original UAS/Drone registration.

| Home > Request a Change to a UAS Registrati                                                      | on                                                                                                    |
|--------------------------------------------------------------------------------------------------|----------------------------------------------------------------------------------------------------|
| Request a Change to a Change an existing UAS registrations                                       | JAS Registration                                                                                                    |
| The Uncrewed Aerial Systems (UAS) Change Forr<br>appropriate updates to the Federal Aviation Adm | n notifies Environmental Health and Safety (EHS) of changes to the UAS. EHS reviews the changes to ensure insurance Coverage and make<br>iinistration (FAA) Registration. |
| * Select a registration                                                                          |                                                                                                    |
| Test Drone - Drone Department                                                                    |                                                                                                    |
| 1                                                                                                | ٩                                                                                                    |
| None                                                                                             |                                                                                                    |
| Test Drone - Drone Department                                                                    |                                                                                                    |
|                                                                                                  | Kemote ID Capabilities                                                                                                    |

Figure 15 Select a Registration Section

| *Select a registration        |   | _ |
|-------------------------------|---|---|
| Test Drone - Drone Department | * |   |
| View Registration Details     |   |   |

Figure 16 View Registration Details Link

#### **Requested Changes:**

Complete the sections of the form that need to be updated with new information. Your options include:

- Take Off Weight: Enter the total weight of the UAS/Drone in pounds (lb.). The total weight should include add UAS/Drone accessories such as batteries, camera, payload, etc.
- Estimated Value: Enter the replacement cost value of the UAS/Drone. Only numbers should be included in this response.
- Remote ID Capabilities: Identify if the UAS/Drone can be operated via a remote control.
- Photo Capabilities: Identify if the UAS/Drone can take photos while in operation.
- Recording Capabilities: Identify if the UAS/Drone can record video and/or audio while in operation.
- PAS Number: Provide the property accounting asset number (PAS).
- Primary and Secondary Contact: Please enter two contacts who can answer questions regarding the UAS/Drone or the Registration Form.
- Oracle String: The FAA charges a fee to register a UAS/Drone vehicle. EHS will process this registration, so your UAS/Drone is affiliated with the university. EHS will use your departments oracle string to cover the restoration fee.
- Additional Comments: The text box can be used to provide any additional UAS/Drone details that will assist with the registration process.

• Attach documents: At the bottom of the form is the paperclip icon with the option to include attachments with the form.

| Nonuested Changes                                                                                                    |          |                        |
|----------------------------------------------------------------------------------------------------|----------|------------------------|
| ake Off Weight 🔞                                                                                                    |          | Remote ID Capabilities |
| Enter the number of pounds (lbs). Enter the total weight that includes batteries,<br>camera navload and more.                                                                                                    | ×        | None                   |
|                                                                                                    |          | Photo Capabilities     |
|                                                                                                    |          | Nane                   |
| stimated Value 🛛                                                                                                    |          | Recording Capabilities |
| Enter the replacement cost value of this vehicle.                                                                                                    | ×        | None                   |
|                                                                                                    |          | PAS Number             |
| rimary Contact                                                                                                    |          |                        |
|                                                                                                    | v        |                        |
|                                                                                                    |          |                        |
| econdary Contact                                                                                                    |          |                        |
| econdary Contact                                                                                                    | <b>,</b> |                        |
| econdary Contact                                                                                                    | *        |                        |
| racle String 🕡                                                                                                    | •        |                        |
| econdary Contact<br>Iracle String<br>The FAA may charge a fee to make changes to an existing UAS registration.<br>Environmental Health and Safety will process any registration change fees and<br>charge your organization.                                                                                             | × ×      |                        |
| econdary Contact<br>racle String <b>@</b><br>The FAA may charge a fee to make changes to an existing UAS registration.<br>Environmental Health and Safety will process any registration change fees and<br>charge your organization.                                                                                     | *        |                        |
| econdary Contact  Iracle String  The FAA may charge a fee to make changes to an existing UAS registration. Environmental Health and Safety will process any registration change fees and charge your organization.  dditional Comments                                                                                   | ×        |                        |
| econdary Contact                                                                                                    | ×        |                        |
| econdary Contact  Tracle String  The FAA may charge a fee to make changes to an existing UAS registration. Environmental Health and Safety will process any registration change fees and charge your organization.  dditional Comments  Please provide any additional information that might assist us with your change. | × ×      |                        |
| econdary Contact                                                                                                    | × ×      |                        |
| econdary Contact                                                                                                    | × ×      |                        |
| econdary Contact                                                                                                    | × ×      |                        |
| econdary Contact                                                                                                    | × ×      | Submit                 |

Figure 17 View Registration Details Section

# Complete the Form:

Click on the red submit button when all the required fields have been completed. The form will be submitted to EHS for review.

| Additional Comments 🔞                                                            |   |
|----------------------------------------------------------------------------------|---|
| Please provide any additional information that might assist us with your change. | × |
|                                                                                  |   |
|                                                                                  |   |
|                                                                                  |   |
|                                                                                  |   |
| Submit                                                                           |   |
|                                                                                  |   |

Figure 18 Complete the Form

# **RETIRE A UAS/DRONE REGISTRATION**

The UAS/Drone Retirement Form notifies the university that a UAS/Drone has been sold, destroyed, or retired. After completing the form, EHS will remove the FAA registration and if needed, assists the owner with the safe disposal. The completed form will be distributed to affiliated parties, i.e., contacts, insurance, etc.

To access the Retire a UAS/Drone Registration Form, move to the bottom of the UAS/Drone portal and select Retire a UAS/Drone Registration.

| Registration                                                  | Indoor Flight Space                                 |                                  | Flight Operations                                                                           |  |
|---------------------------------------------------------------|-----------------------------------------------------|----------------------------------|---------------------------------------------------------------------------------------------|--|
| Register a new CMU-owned Uncrewed Aerial System               | Register a new Indoor Flight Space for UAS vehicles |                                  | Request Approval for a Flight Operations                                                    |  |
| UAS Registration Requests                                     | UAS Indoor Flight Spaces                            |                                  | UAS Flight Operations                                                                       |  |
| No records found                                              | No records found                                    |                                  | No records found                                                                            |  |
| View all registrations                                        | View all in                                         | door flight spaces               | View all flight operations                                                                  |  |
| Registration Forms                                            | Indoor Flight Space F                               | orms                             | Flight Operations Forms                                                                     |  |
| New UAS Registration                                          | New Indoor Flight Space                             | 2                                | Request Approval for a Flight Operation                                                     |  |
| Request a Change to a UAS Registration                        | Change an Indoor Flight                             | Space                            | Request a Change to a Flight Operation                                                      |  |
| Retire a UAS Registration                                     | Retire an Indoor Flight S                           | pace                             | Cancel a Flight Operation                                                                   |  |
| Post Flight Operation S<br>Submit a post flight operation sur | urvey                                               | Ve<br>Search for UAS registratio | erifications and Search<br>In requests and flight operations for informational verification |  |
| UAS Post Flight Surveys                                       |                                                     |                                  |                                                                                             |  |
|                                                               |                                                     |                                  |                                                                                             |  |

Figure 19 UAS/Drone Portal Retire a UAS/Drone Registration

At the bottom of the Retire a UAS/Drone Registration form, you will find a listing of the required sections. The sections will disappear once answers have been provided. All questions with asterisk (\*) require a response prior to submitting the form.

By clicking on the ② symbol found throughout the form you can expand/collapse the additional information text.

| Requested Retirement             |        |
|----------------------------------|--------|
| Reason                           |        |
| O Donated                        |        |
| O Disassembled                   |        |
| O Destroyed                      |        |
| ) Lost                           |        |
| Stolen                           |        |
| Other (please enter in comments) |        |
|                                  |        |
|                                  | Submit |
| Required information             |        |

Figure 20 Additional Information Text

#### Select a Registration:

By clicking on the drop-down menu, the UAS/Drone(s) registrations you have completed (i.e., are connected to your Andrew credentials) will appear. Select the name of the UAS/Drone you would like to retire.

Once the UAS/Drone is selected, an option will appear to view the registration details. By selecting this link, you can view the original UAS/Drone registration.

| Home > Retire a UAS Registration          |                                                                                    |    |
|-------------------------------------------|------------------------------------------------------------------------------------|----|
| Retire a UAS Registra                     | tion                                                                               |    |
| Retire an existing UAS registration       |                                                                                    |    |
| The Uncrewed Aerial Systems (UAS) Retirer | nent Form notifies the university that a UAS has been sold, destroyed, or retired. |    |
| • Indicates required                      |                                                                                    |    |
| * Select a registration                   |                                                                                    |    |
| Test Drone - Drone Department             |                                                                                    |    |
| 1                                         |                                                                                    | ٩  |
| None                                      |                                                                                    | 23 |
| Test Drone - Drone Department             |                                                                                    |    |

Figure 21 Select a Registration

| * Select a registration       |   |  |
|-------------------------------|---|--|
| Test Drone - Drone Department | × |  |
| View Registration Details     |   |  |

Figure 22 View Registration Details

#### **Requested Retirement:**

Select the reason how or why the UAS/Drone you are retiring the UAS/Drone. Select one of the following options:

- Donated
- Disassembled
- Destroyed
- Lost
- Stolen
- Other (enter reason in the comment section)

| Re  | quested Retirement               |
|-----|----------------------------------|
| * R | eason                            |
| 0   | Donated                          |
| 0   | Disassembled                     |
| 0   | Destroyed                        |
| 0   | Lost                             |
| 0   | Stolen                           |
| 0   | Other (please enter in comments) |

Figure 23 Requested Retirement

#### **Additional Comments:**

The text box can be used to provide any additional UAS/Drone details that will assist with the UAS/Drone retirement process.

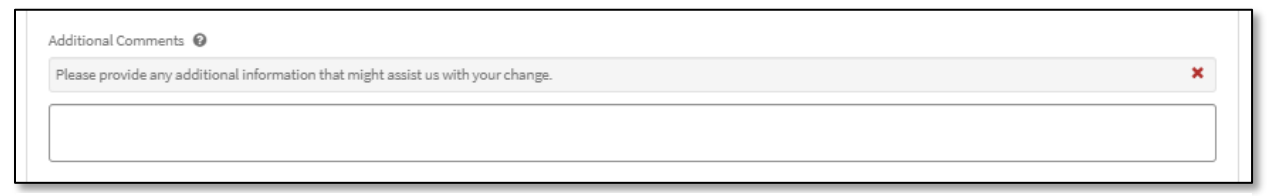

Figure 24 Additional Comments

# Complete the Form:

Click on the red submit button when all the required fields have been completed. The form will be submitted to EHS for review.

| ease provide any additional information that might assist us with your change. | ×      |
|--------------------------------------------------------------------------------|--------|
|                                                                                | <br>   |
|                                                                                |        |
|                                                                                | Submit |
| Required information                                                           |        |

Figure 25 Complete the Form